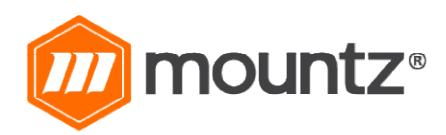

# EPT-SERIES SMART CORDLESS SCREWDRIVERS OPERATING INSTRUCTIONS

Rev 1.0 (8/15/2022)

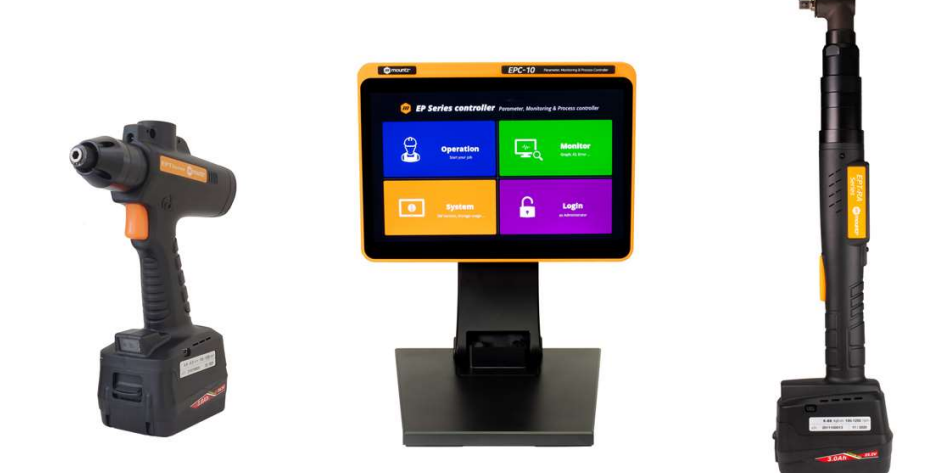

| Heading                               | Page |
|---------------------------------------|------|
| Layout Overview                       | 2    |
| Bar Code Scanner                      | 2    |
| Battery Information                   | 3    |
| Battery Charger                       | 4    |
| Screen Display Structure              | 5    |
| Operation Mode                        | 6    |
| Battery Power Information             | 6    |
| Torque and Speed Setting              | 7    |
| Count Cancel (Last Count)             | 7    |
| Network Information Display           | 8    |
| Connections Overview                  | 9    |
| Fastening Parameters for Preset       | 10   |
| Setup with ParaMonAirT and Web Server | 11   |

## **EPT-Series Smart Electric Screwdrivers**

DC25.2V, 3A max Swiss DC servo motor Built-in torque transducer and angle encoder Built-in angle encoder Battery operated Wifi: IEEE 802.11a/b/g/n 2.4GHz & 5GHz dual band Data memory: total of 65.000 data Mini USB port 1.29" AMOLED color display

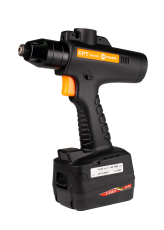

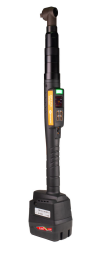

Pistol Grip

**Right Angle** 

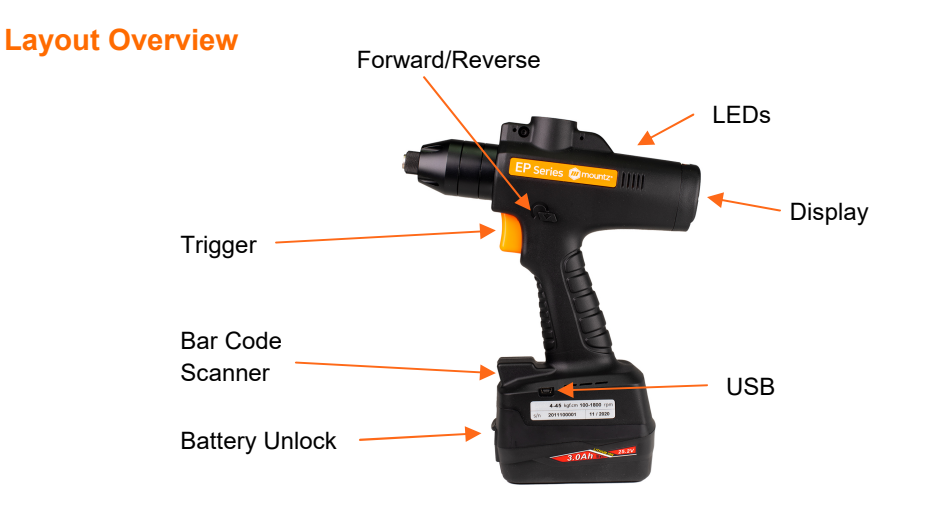

#### **Bar Code Scanner**

The EPT cordless screwdriver features a built-in bar code scanner. Using the bar code scanner option allows the operator to instantly select and activate a programmed fastening event on the EPC-10 Controller. A bar code scanner can scan the bar code to trigger the correct event and capture and record the data for each run down by assigning a bar code to a fastening event.

For using the barcode scanner, pull the trigger twice in 0.3 seconds.

The barcode scanner turns on the red LED, as shown in the picture and turns off the LED when it scans the barcode.

#### Function

- The scanner is a 2D type that supports a typical bar code and a QR code and records up to 32 characters.
- The scanned barcode is stored with tightening data, that data is to be saved in a tool (up to 65,000 data), and data can be forwarded to the PC using a cable.
- EPC-10 Controller or MountzCom can set the barcode list. It can change the preset automatically by barcode.

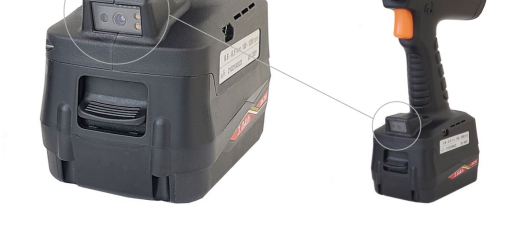

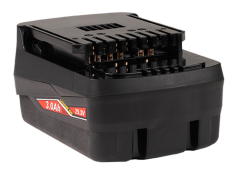

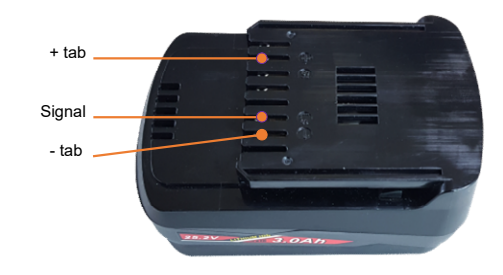

## **Battery Specification**

Model Battery cell Rated voltage Raged current Max full charging voltage Lowest discharging voltage EPT-Series Li-ion Battery INR18650-30Q 25.2V (3.6V cell x 7 cells) 3.0 Ah 29.4V (4.2V cell x 7 cells) 17.5V (50% of full charge)

# **Battery Charging and Discharging**

1. Never discharge the battery completely or lower than 50% of the full charge (two green bars on driver indicator). Otherwise, the battery will lose performance and have reduced life.

# **Battery Lifetime**

- 1. Battery performance and lifetime depend on several factors:
  - a) Number of rundowns per day
  - b) Torque being applied (higher torque, higher power consumption)
  - c) Rundown time of application or duty cycle (driver on and off time)
  - d) Proper use and following charging instructions.
- 2. The normal lifetime of the Li-ion charging cycle can be as low as 300 cycles but can be extended up to 1000 cycles depending on use conditions.
- 3. Higher ambient temperatures affect battery life. Temperatures above 40 Celsius (104°Fahrenheit) can reduce battery life
- 4. It is recommended to charge the battery completely (a solid green line on the charger indicator) and use it until the driver battery indicator reaches two green bars out of four green bars.
- 5. Always charge the battery fully after been stored for more than 2 weeks.

# **Estimated Battery Life**

| Item                             | Specification                                                                                                    | Information                                                         |
|----------------------------------|----------------------------------------------------------------------------------------------------|---------------------------------------------------------------------|
| Minimum battery life             | <ul> <li>300 charging cycles under these conditions:</li> <li>1. The battery charge indicator on the driver is at a 50% level (two out of four green bars)</li> <li>2. The battery is charged at full. The charger indicator is a solid green line.</li> </ul> | See battery rundowns per full<br>cycle charge (page 3)              |
| Optimal operation<br>temperature | 10 ~ 60°C<br>50 ~ 140°F                                                                                                    | Shorter lifetime or battery failure                                 |
| Charging temperature             | 0 ~ 40°C<br>32 ~ 104°F                                                                                                    | Suspend charging if weather conditions are extreme                  |
| Storage condition                | Keep the battery over 50% charged (2 green<br>bars)<br>Temperature: Storage<br>-30~25°C (-22 – 77°F): 1.5 year<br>-30~45°C(-22 – 113°F): 3 months<br>-30~60°C(-22 – 140°F): 1 month<br>Humidity : 65% +/- 20% RH                                               | Always remove the battery<br>from the driver when not being<br>used |

## **Battery Charger**

Charger for EPT Battery (110V, 60 Hz) Item # 313104

Input: AC100 - 127V, 50/60Hz, 2.2A Output: DC25.2V, 4.0A Operating environment: 0 ~ 40°C / 15 ~ 80% RH (without dew) Full charging time: 53 minutes

Safety class: Class II

Charger for EPT Battery (220-240V, 50/60 Hz) Item # 313103

Input: AC220 - 240V, 50/60Hz, 1.05A

Output: DC25.2V, 4.0A

Operating environment:  $0 \sim 40^{\circ}$ C /  $15 \sim 80\%$  RH (without dew)

Full charging time: 53 minutes

Safety class: Class II

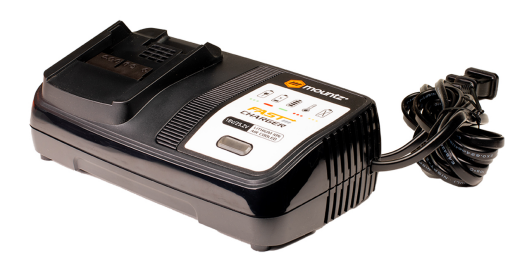

|                |                               | Battery inlet | LED display                    |          |
|----------------|-------------------------------|---------------|--------------------------------|----------|
| LED            | display information<br>Status |               | Ready                          | Charging |
| Green (blink)  | Ready                         |               | Battery Overheat               | Complete |
| Red            | Charging                      |               |                                |          |
| Green          | Complete                      |               | Blink<br>Charging Not Dessible |          |
| Red (blink)    | Battery overheat              |               |                                |          |
| Yellow (blink) | Charging Not possible         |               |                                |          |
|                |                               |               |                                |          |

## Screen Display Structure

The operation mode screen is a default screen when the screwdriver battery power is connected.

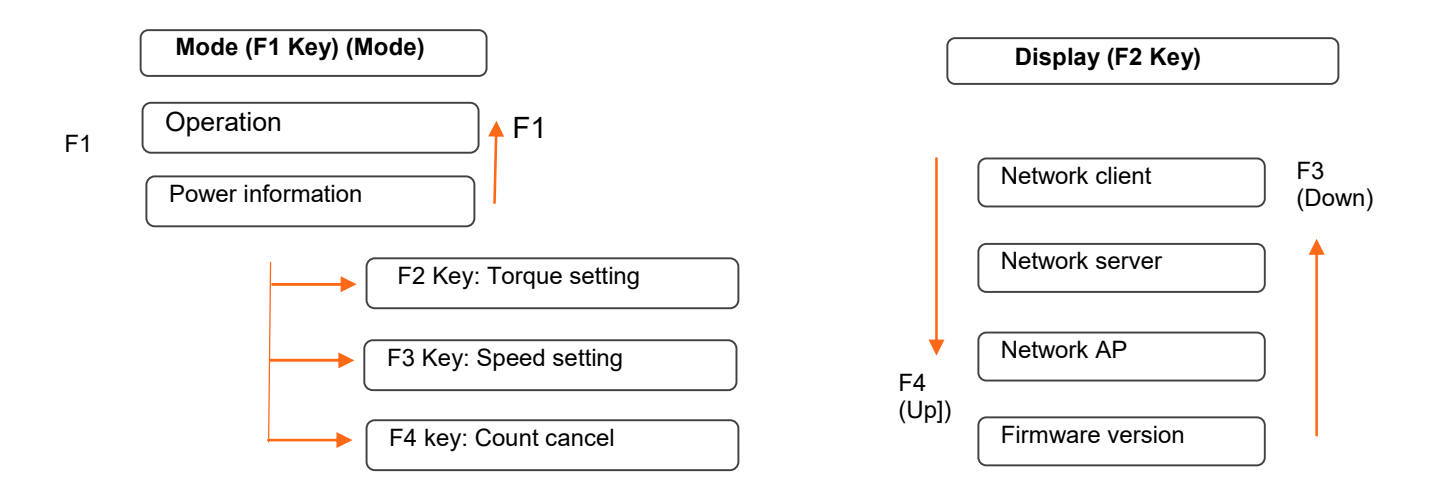

# **Note:** The F1 key can be locked in the controller's "LCD button lock" function to prevent setting modification. All keys can be locked as well.

# **Operation Mode**

There are three different modes: Operation, Power information & Torque setting.

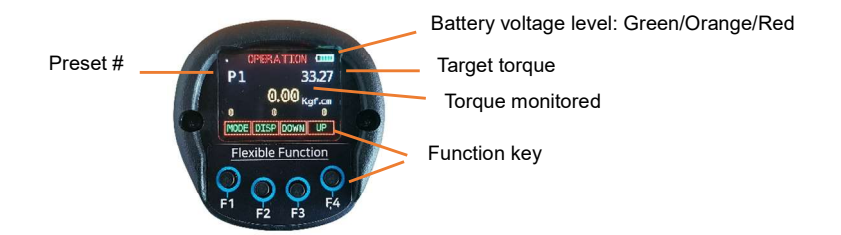

The operation mode screen is a default window when the screwdriver battery power is connected.

Note: Display enable preset can be set in controller settings - to allow only presets which can be used.

| Кеу | Function | Description                                         |
|-----|----------|-----------------------------------------------------|
| F1  | MODE     | Mode change from operation to information & setting |
| F2  | DISP     | Display change to show the network information      |
| F3  | DOWN     | Select Preset # down                                |
| F4  | UP       | Select Preset # up                                  |

#### **Battery Power Information**

An operator can check the battery status on display. High power means that 25.2V battery is connected and fully charged.

When the battery voltage is low, the screwdriver will automatically power off.

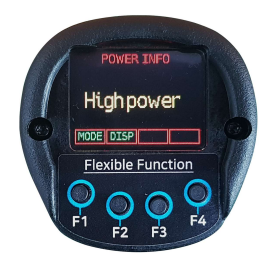

# **Torque and Speed Setting**

The target torque and rundown speed can be modified for all presets.

Select the Preset # to change the torque or speed setting. From the operation menu first, select the preset with key F3 (Down) or F4 (Up).

Press key F1 (MODE), then press key F2 for speed or key F3 for torque.

Speed can be modified manually only if the 'Autospeed' setting is off.

All other parameters should be changed on the PC software - MountzCom.

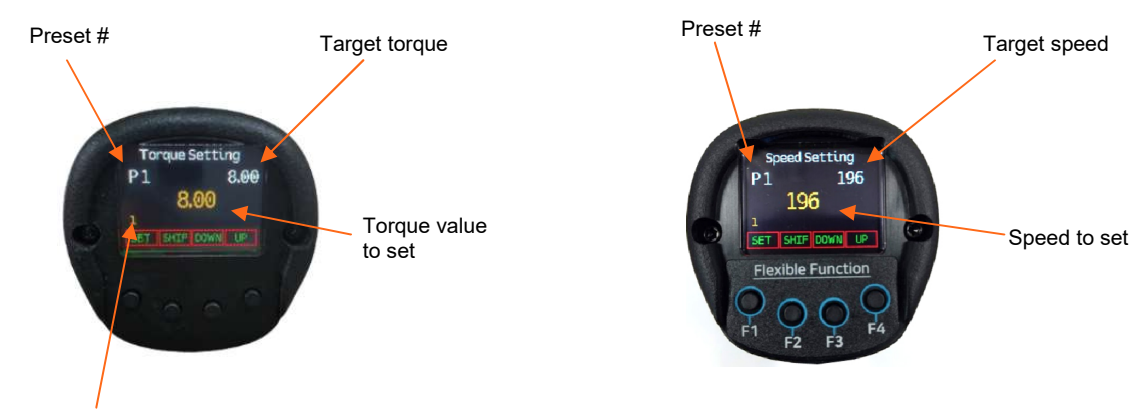

Number of digits from right

| Кеу | Function | Description                                 |
|-----|----------|---------------------------------------------|
| F1  | SET      | Set the torque and change mode to operation |
| F2  | SHIFT    | Shift the digits from right to left         |
| F3  | DOWN     | Decrease number                             |
| F4  | UP       | Increase number                             |

## **Count Cancel (Last Count)**

This function supports job management with EPC-10 controller (option).

The last Fastening OK count can be canceled by pressing "-1 " count cancel key.

From the operation menu, press key F1 (MODE), then press key F4 (-1).

| Key | Function | Description               |
|-----|----------|---------------------------|
| F1  | YES      | Confirm count cancel (-1) |
| F2  | -        | Not Used                  |
| F3  | -        | Not Used                  |
| F4  | NO       | Return back to operation  |

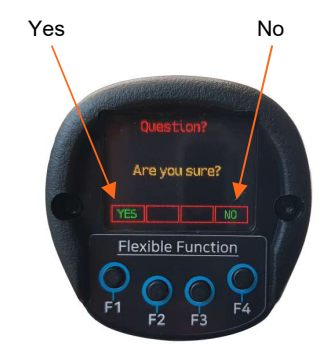

# **Network Information Display**

All networking settings are available on the PC software MountzCom which is connected by the USB port.

From operation menu press key F2 (DISP).

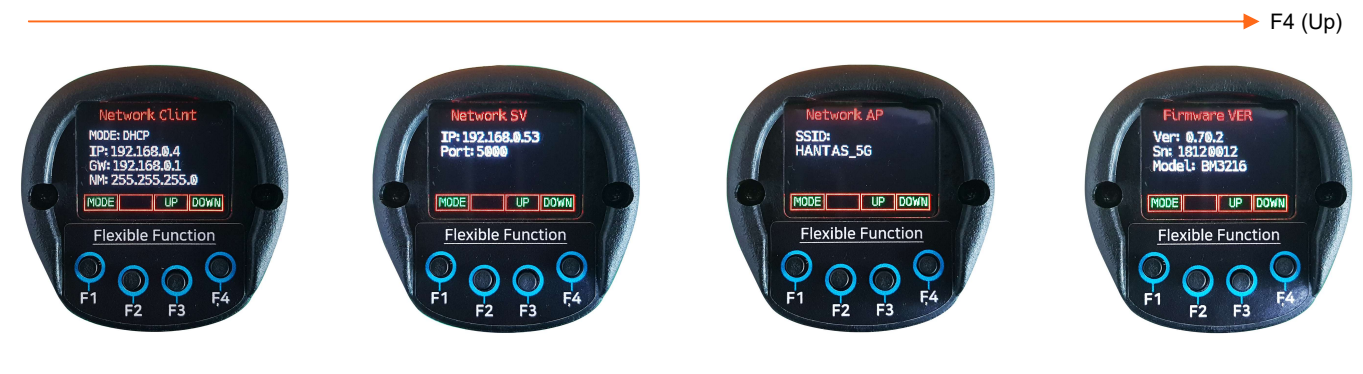

F3 (Down) 🔫

| No       | Network       | Description                                                          |
|----------|---------------|----------------------------------------------------------------------|
| 1        |               | Information about the networking of the EPT screwdriver              |
|          | Client        | Mode: DHCP (Dynamic Host Configuration Protocol)                     |
|          |               | IP address: 192.168.0.4                                              |
|          |               | Gateway: 192.168.0.1                                                 |
|          |               | Net Mask: 255.255.255.0                                              |
| 2 Server |               | Information about the networking of the PC software, MountzCom       |
|          | Server        | IP address: 192.168.0.53                                             |
|          |               | Port: 5000                                                           |
| 3 AP     |               | Information about the networking of the AP                           |
|          | AP            | SSID: Hantas_5G                                                      |
| 4 F      | Firmware ver. | Screwdriver firmware version                                         |
|          |               | Ver : 0.70.2                                                         |
|          |               | S/N: 2102190016 - 21(year)02(Month)19( <b>EPT code</b> )0016(serial) |
|          |               | Model: Screwdriver model                                             |
|          |               | TS: torque transducer digital value                                  |
|          |               |                                                                      |

## **Connections Overview**

### **USB** Connection

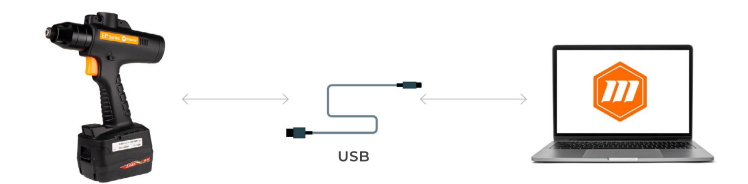

- Initial network and parameter setting, data monitoring
- Data download from the internal memory
- Tool firmware update

#### Wi-Fi connection to EPC-10 Controller

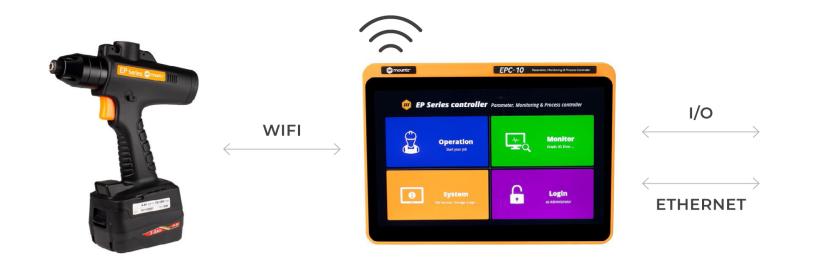

- Parameter setting, data monitoring, and process guide via job manager
- Save tool fastening data in a file system
- Tool remote control

#### Wi-Fi connection to PC via AP

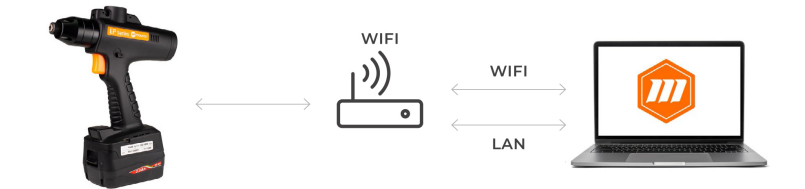

- Parameter setting, data monitoring on PC with MountzCom or custom software
- Protocols are open for programming the custom software

# **Fastening Parameters for Preset**

Can configure up to 15 presets consisting of up to 30 process sequences with 20 program steps. Each preset contains the following parameters:

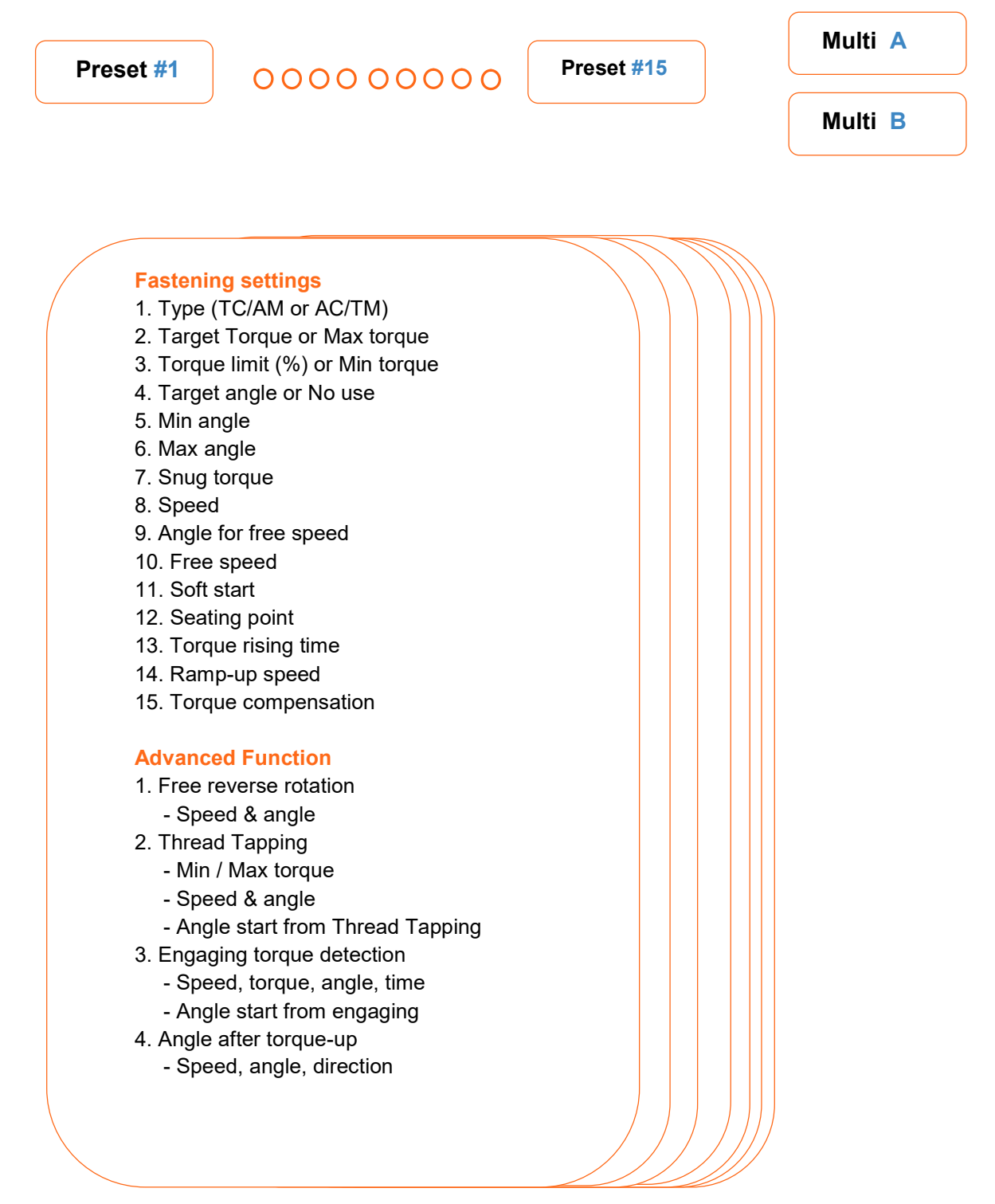

# Mountz Calibration and Repair Services

Mountz Inc. features an experienced calibration and repair staff. Our trained technicians can calibrate and repair most any tool. Mountz provides rapid service with quality that you can trust as we offer three state-of-the-art calibration lab and repair facilities.

### About Mountz

Mountz, The Torque Tool Specialists<sup>®</sup>, has been a leader in the torque tool industry for more than 55 years. Engineered in the Silicon Valley and serving the globe, Mountz focuses on delivering high-quality torque products, services, and solutions to ensure customers can always proceed with confidence. We are committed to forging a safer world through precision and accuracy and by innovating every day.

#### **Mountz Service Locations**

#### Eastern Service Center

19051 Underwood Rd. Foley, AL 36535 Phone: (251) 943-4125 Fax: (251) 943-4979

#### Western Service Center

1080 N.11th Street San Jose, CA 95112 Phone: (408) 292-2214 Fax: (408) 292-2733

#### **UK Service Center**

Pier Copse Courtyard, Milland Lane, Liphook, Hampshire, GU30 7JN, UK Phone: 00 44 1428 741756

www.mountztorque.com